## Guida per E3 ODE per console PS3 Superslim con OFW 4.55

Con l'ultimo update 4.55 rilasciato da Sony il funzionamento degli ODE è leggermente cambiato in particolare sulle console PS3 Super Slim In questa Guida vi spiegheremo come creare lo SWAP Disc e la preparazione del HDD Iniziamo intanto con la lista delle cose che ci servono.

<u>Masterizzatore Blu Ray + Bluray vergini (marca consigliata MAXELL)</u> <u>Un Gioco Originale compatibile ( consultate E3 ODE Database)</u> <u>Il programma IMGBURN 2.5.8.0 o superiore reperibile qui</u> <u>Il programma E3bootGen2 reperibile qui</u> <u>E3 Manager 2.0 o superiore reperibile qui</u> <u>E3 ODE Key Database reperibile qui</u> <u>Nel caso uno o piu pacchetti non fossero piu reperibili consultate la pagina ufficiale</u>

Bene una volta recuperato il materiale possiamo iniziare.

## 1) Preparazione dell'HDD

Con l'aggiornamento OFW 4.55 l'E3 ODE non gestirà più i giochi in formato ISO ma bensì in formato Folder (Cartella). Al 95% dei casi quando scaricate un gioco questo sarà già in formato Folder quindi non dovrete far altro che trasferirlo nella Root del vostro HDD assicurandovi che la cartella principale contenga le cartelle PS3\_GAME, PS3UPDATE ecc.

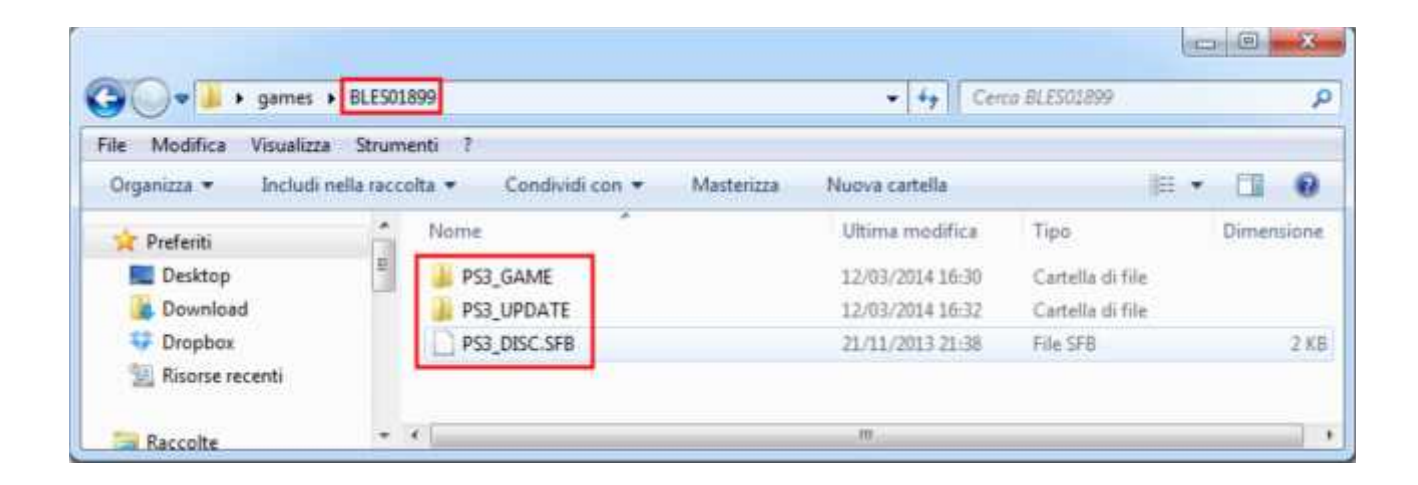

Nell'esempio la cartella principale è BLES01899 in cui appunto trovate i file/cartelle menzionate sopra , ora semplicemente prendete la cartella principale e trasferitela nel vostro HDD e fate lo stesso con tutti gli altri Game in vostro possesso. Se trovate la cartella nominata con il Game ID la potete tranquillamente rinominare con il titolo del Gioco (BLES01899 = Ben 10 Omniverse 2)

| e Modifica Visualizza                                                                       | Strum     | enti ?                                                                                                    |                                                                              |                                                                              |           |
|---------------------------------------------------------------------------------------------|-----------|----------------------------------------------------------------------------------------------------|------------------------------------------------------------------------------|------------------------------------------------------------------------------|-----------|
| Organizza 👻 Includi ne                                                                      | lla racco | olta • Condividi con • Masterizza I                                                                                                    | Nuova cartella                                                               | )注 •                                                                         | . 🖬 🌘     |
| ▷ 💽 Documenti<br>▷ 🔜 Immagini<br>▷ 🞝 Musica                                                 | *         | Nome                                                                                                    | Ultima modifica<br>04/03/2014 16:03                                          | Tipo<br>Cartella di file                                                     | Dimension |
| Video Computer                                                                              |           | Deus Ex Human Revolution - Director's Cut     Dishonored     Hitman - Absolution                                                                         | 04/03/2014 16:04<br>04/03/2014 16:04<br>04/03/2014 16:03                     | Cartella di file<br>Cartella di file<br>Cartella di file                     |           |
| Disco locale (C:)     Disco locale (E:)     Disco rimovibile (F:)     Disco rimovibile (F:) | н         | <ul> <li>Injustice - Gods Among Us Ultimate Editi</li> <li>Sniper Elite V2</li> <li>The Walking Dead</li> <li>WRC 4 FIA WORLD RALLY CHAMPIONS</li> </ul> | 04/03/2014 16:04<br>04/03/2014 16:04<br>04/03/2014 16:04<br>04/03/2014 16:04 | Cartella di file<br>Cartella di file<br>Cartella di file<br>Cartella di file |           |
| Volume (H:)                                                                                 |           | 🎍 Ben 10 Omniverse 2                                                                                                    | 12/03/2014 17:16                                                             | Cartella di file                                                             |           |

Prima di procedere apro una piccola paretesi rivolto agli utenti che già disponevano del E3 ODE e hanno aggiornato all' OFW 4.55 e dispongono dei game in formato ISO che ora non funzionano più. Oltre ad apportare degli accorgimenti a livello di installazione dovrete trasformare la vostra ISO in formato Folder, scaricate ed installate <u>Winrar</u>.

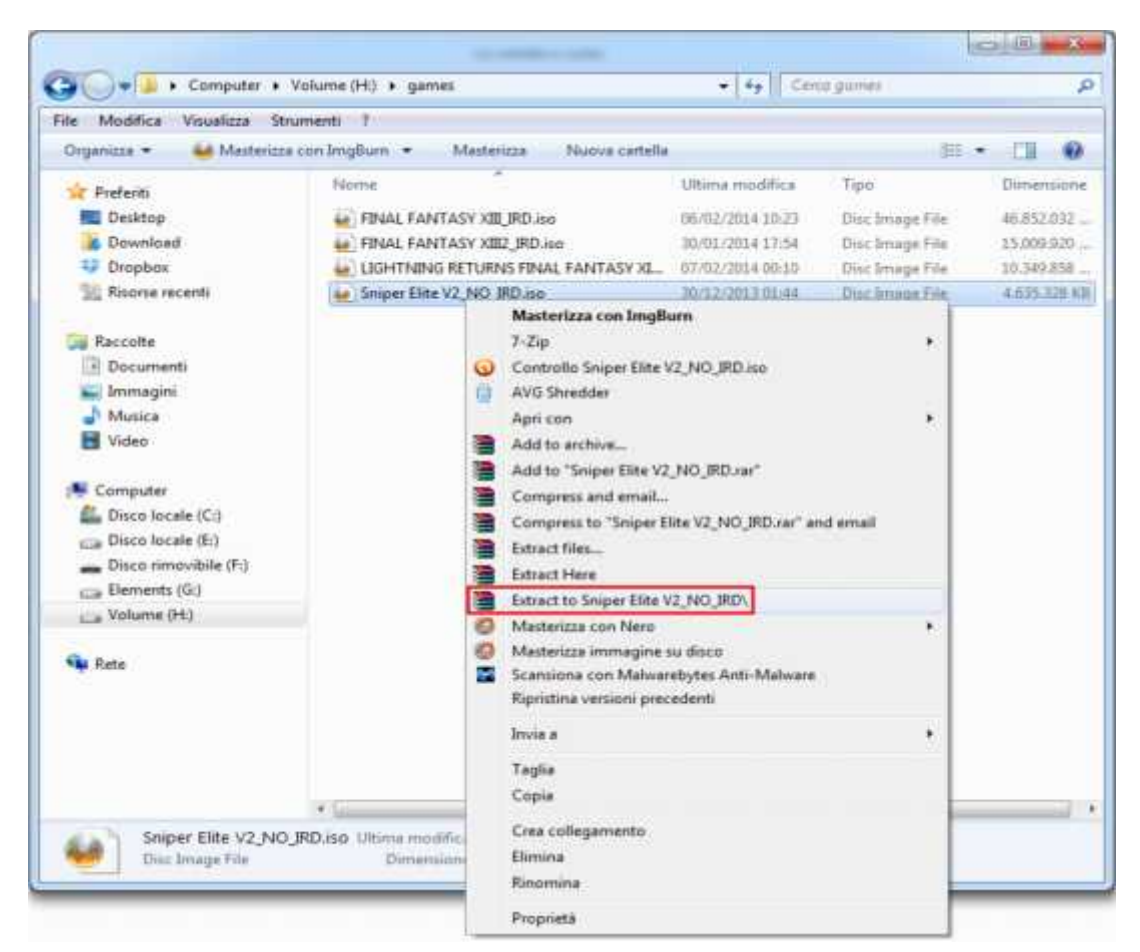

Ora semplicemente posizionatevi sulla ISO , tasto destro del Mouse e selezionate Extract to xxxx , il programma non farà altro che estrarre il contenuto della ISO.

| Archive H:\games\Sniper<br>extracting | Elite V2_NO_IRD.iso | 284      |  |  |
|---------------------------------------|---------------------|----------|--|--|
| M11_03.6IK                            | 1                   | 270      |  |  |
| Elapsed time                          | 00:00               | 00:00:51 |  |  |
| Time left                             | 00:01               | 00:01:17 |  |  |
| Processed                             | 4                   | 0%       |  |  |
| Background                            | Pause               |          |  |  |
| Cancel                                | Mode Heip           | i.       |  |  |

Eseguite questa operazione con tutte le altre vostre ISO e infine collocateli nella Root del vostro HDD.

Bene ora avete inserito i vostri Game , ora inserite nella Root del HDD l'E3 Manager 2.0 , E3BootGEN2 e il database delle Key .

| ile Modifica Visualizza                                                                                                    | Strum    | inti ?                                                                                                    |                                                                                                    |                                                                                                    |   |       |       |
|----------------------------------------------------------------------------------------------------|----------|----------------------------------------------------------------------------------------------------|----------------------------------------------------------------------------------------------------|----------------------------------------------------------------------------------------------------|---|-------|-------|
| Organizza • Includi nel                                                                                                    | la racco | ita • Condividi con • Masterizza                                                                                                    | Nuova cartella                                                                                                    | 12                                                                                                    | ٠ |       |       |
| Download<br>Dropbox                                                                                                    | •        | Nome<br>Army of TWO - The Devil's Cartel                                                                                                    | Ultima modifica<br>04/03/2014 16:03                                                                                                    | Tipo<br>Cartella di file                                                                                                    |   | Dimen | sioni |
| Raccolte     Documenti     Documenti     Musica     Wideo     Computer     Disco locale (C:)     Disco locale (E:)     Disco rimovibile (F:)     Disco rimovibile (F:) | æ        | <ul> <li>Deus Ex Human Revolution - Director's Cut</li> <li>Dishonored</li> <li>Hitman - Absolution</li> <li>Injustice - Gods Among Us Ultimate Editi</li> <li>Sniper Elite V2</li> <li>The Walking Dead</li> <li>WRC 4 FIA WORLD RALLY CHAMPIONS</li> <li>Ben 10 Omniverse 2</li> <li>keys</li> <li>e3bootgen2.exe</li> <li>e3ode_manager</li> </ul> | 04/03/2014 16:04<br>04/03/2014 16:04<br>04/03/2014 16:03<br>04/03/2014 16:04<br>04/03/2014 16:04<br>04/03/2014 16:04<br>04/03/2014 16:04<br>12/03/2014 17:16<br>12/03/2014 17:57<br>16/02/2014 07:18<br>12/03/2014 17:57 | Cartella di file<br>Cartella di file<br>Cartella di file<br>Cartella di file<br>Cartella di file<br>Cartella di file<br>Cartella di file<br>Cartella di file<br>Cartella di file<br>Cartella di file<br>Cartella di file |   |       | 74 K  |
| P Care Volume (H:)                                                                                                    | -<br>    | •                                                                                                    | m                                                                                                    |                                                                                                    |   |       |       |

Bene ora l'HDD è pronto, non ci resta che generare il ns Boot Disc.

## 2) Creazione del disco di Swap

Per prima cosa dobbiamo abbinare alla modifica un Gioco Originale valido , con valido intendo un Gioco di cui il GAME ID è presente nella libreria degli IRD (Cartella KEY) Nell'immagine seguente vi mostro 3 differenti posizioni dove viene riportato il GAME ID , individuate il vostro e controllate nella cartella KEY se tale GAME ID è presente

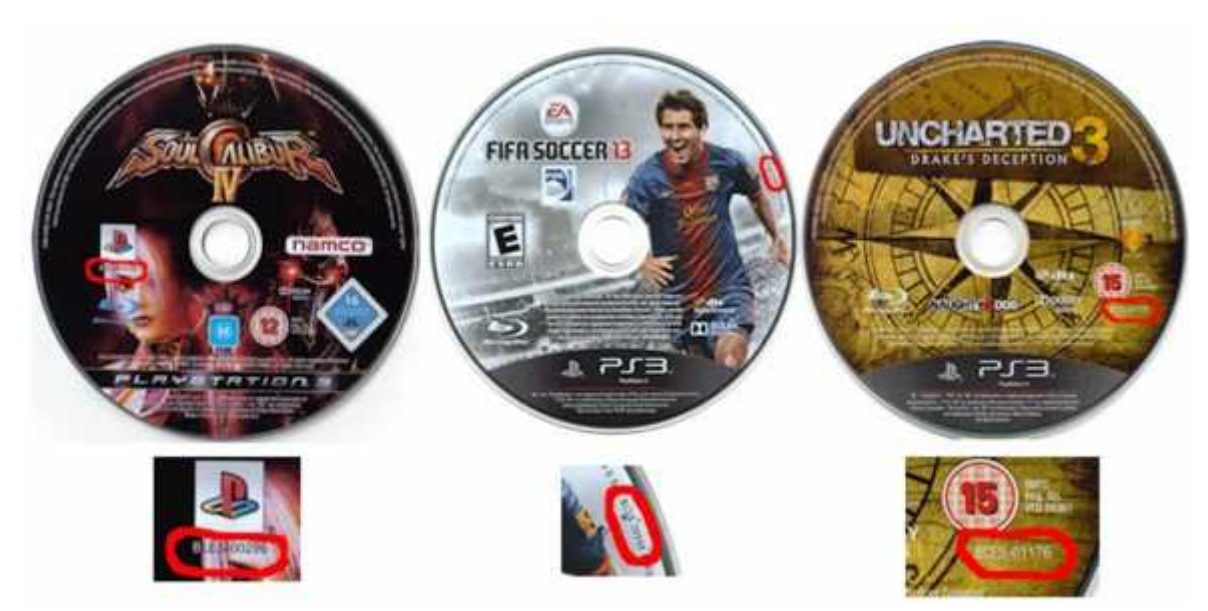

Se avete trovato corrispondenza tra il GAME ID del vostro gioco con gli IRD potete proseguire.

Collegate il vostro HDD al PC e avviate il prompt dei comandi , in caso di Win 7 o superiore eseguite il programma sempre con credenziali da amministratore.

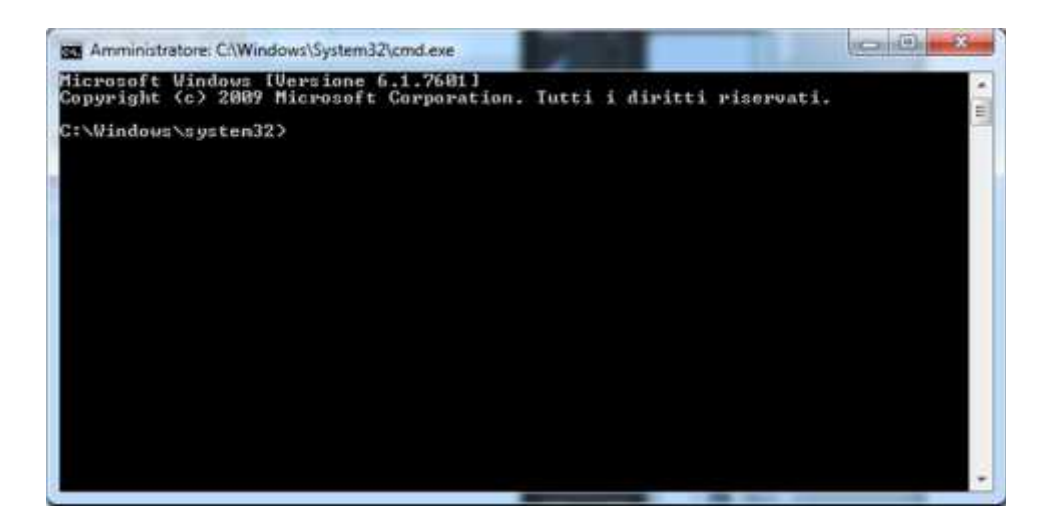

Controllate nelle risorse del computer quale lettera è stata assegnata al vostro HDD , nel prompt scrivete es **H**: e premete invio.

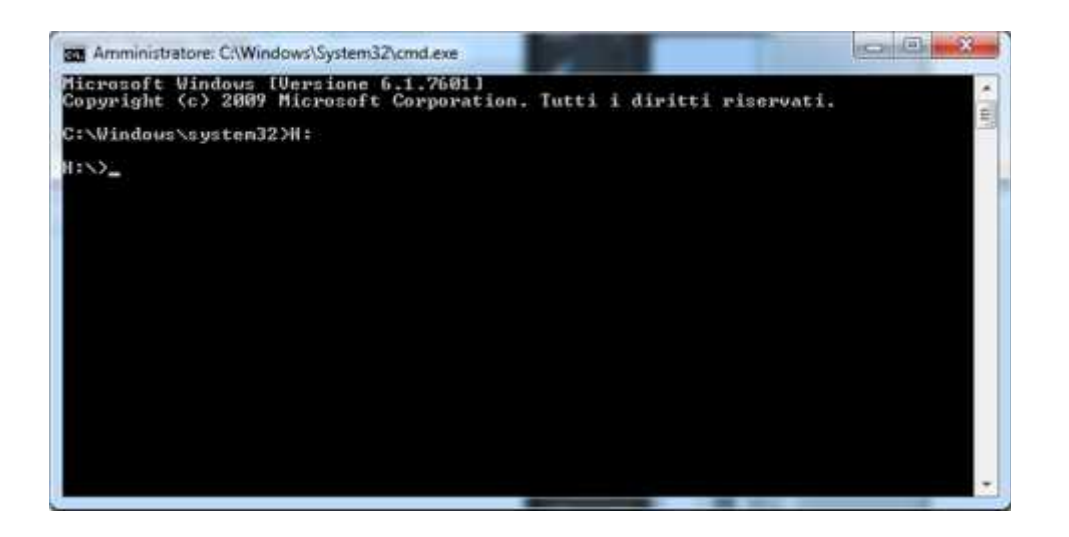

Ok ora siete dentro.

Ora digitate e3bootgen2 seguito dal vostro ID GAME originale (es BLES-01355) e premete invio

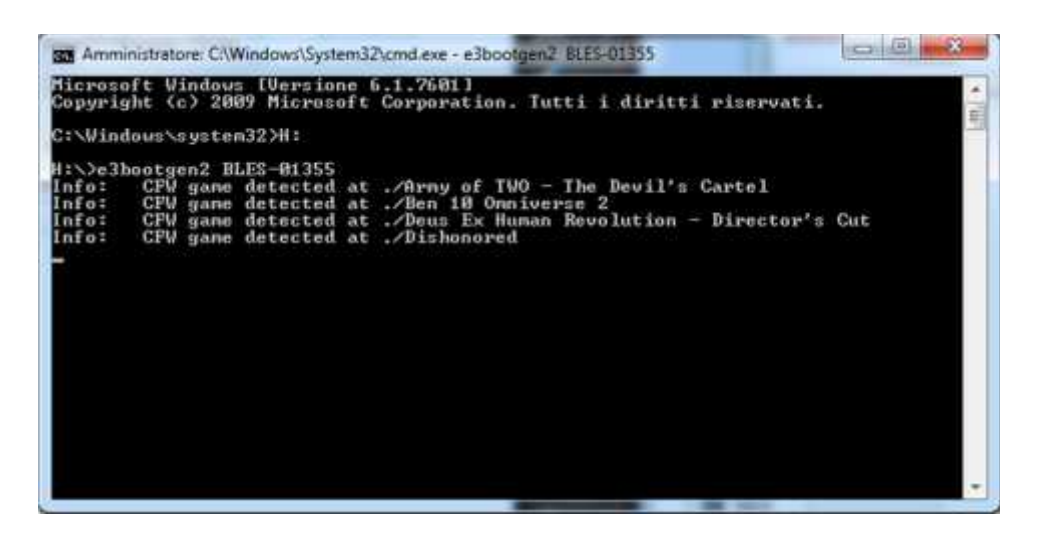

Terminata questa fase troverete nella Root del vostro HDD il file E3BOOT.iso

| File Modifica Visualizza                                                                                                    | Strumenti 7.                                                                                                    |                                                                                                    |                                                                                                    |                   |
|----------------------------------------------------------------------------------------------------|----------------------------------------------------------------------------------------------------|----------------------------------------------------------------------------------------------------|----------------------------------------------------------------------------------------------------|-------------------|
| Organizza 💌 Inchati nel                                                                                                    | ia raccolta 🔹 Condividi con 👻 Masterizza                                                                                                    | Nuova cartella                                                                                                    | 14.0                                                                                                    |                   |
| Desktop     Download     Dropbox     Dropbox     Riscore recenti     Documenti     Documenti     Documenti     Musica     Musica     Video | Norme     Army of TWO - The Devil's Cartel     Devs Ex Human Revolution - Director's Cu     Dishonored     Hitman - Absolution     Injustice - Gods Among Us Ultimate Editi.     Sniper Efite V2     The Walking Dead     WRC 4 HA WORLD RALLY CHAMPIONS     Ben 10 Omniverse 2     kers | Ultimu modifica<br>04/03/2014 18:03<br>e 04/03/2014 18:04<br>04/03/2014 18:04<br>04/03/2014 18:04<br>04/03/2014 18:04<br>04/03/2014 18:04<br>04/03/2014 18:04<br>04/03/2014 18:04<br>12/03/2014 18:04<br>12/03/2014 18:75 | Tipe<br>Cartella di file<br>Cartella di file<br>Cartella di file<br>Cartella di file<br>Cartella di file<br>Cartella di file<br>Cartella di file<br>Cartella di file<br>Cartella di file | Demensione        |
| <ul> <li>Computer</li> <li>Disco locale (C)</li> <li>Disco locale (E)</li> <li>Disco rimovibile (Fi)</li> </ul>                            | e3bootgen2.exe<br>e3bootgen2.exe<br>e3bootgen2.exe<br>e3bootgen2.exe<br>e3bootgen2.exe                                                                                                    | 16/02/2014 07:18<br>12/03/2014 17:57<br>12/03/2014 18:19                                                                                                    | Applicatione<br>Cartella di file<br>Disc Invage File                                                                                                    | 74 K<br>316.692 K |
| Gase Elements (Gi)     Construction (H)                                                                                                    |                                                                                                    |                                                                                                    |                                                                                                    |                   |

Nota bene: Questa operazione andrà ripetuta ogni volta che aggiungerete un nuovo game al vostro HDD questo vuol dire che sarete anche costretti a rimasterizzare un Blu Ray con il nuovo E3BOOT.iso generato la cosa positiva è che da test effettuati lo swap disc funziona anche su supporto riscrivibile (Verbatim e TDK vanno bene) quindi questo vi eviterà di buttare inutilmente Blu Ray Scrivibili.

# 3) Masterizzare lo Swap Disc

![](_page_5_Picture_1.jpeg)

Installate IMGBURN, avviatelo e Selezioniamo "Masterizza un'immagine"

#### In "Destinazione" selezionate il vostro Masterizzatore Blu-Ray

| Origine                        |                            | <b>10</b> | TSSTcorp BDDVDW S<br>Current Profile: N/A | E-506AB T500 (USB) |       |
|--------------------------------|----------------------------|-----------|-------------------------------------------|--------------------|-------|
| Etichetta:<br>ID implementaz.: | Sconosciuto<br>Sconosciuto |           |                                           |                    |       |
| File system:                   | Sconosciuto                |           |                                           |                    |       |
| Settori:                       | Sconosciuto                |           |                                           |                    |       |
| Dimensioni:                    | Sconosciuto                | 0.0       |                                           |                    |       |
| Durata:                        | Sconosciuto                | 10, 10    |                                           |                    |       |
| Destinazione                   |                            |           |                                           |                    |       |
| 4 [0:0:0] TSSTco               | orp 8DDVDW SE-506AB        | (F:) 🔫    |                                           |                    |       |
| 🖉 [0:0:0] TSSTco               | orp BDDVDW SE-506AB        | (E)       |                                           |                    |       |
| [1:0:0] ATAPI                  | iHAS124 C (D:)             |           |                                           |                    |       |
|                                |                            |           |                                           |                    |       |
|                                |                            |           | Impostazioni                              |                    |       |
|                                | Cal A Pa                   |           | Velocità di scrittura:                    | 2x •               |       |
|                                | 5 7 BOOM                   |           |                                           |                    | 05-00 |

E selezionate il file E3BOOT.iso

| Origine                                                                       |                                                                  |       | TSSTcorp BDDVDW SE-506AB TS00 (USB)                       | P         |
|-------------------------------------------------------------------------------|------------------------------------------------------------------|-------|-----------------------------------------------------------|-----------|
| Etichetta: Sconosciuto<br>ID implementaz: Sconosciuto<br>File system: Nessuno |                                                                  | 25 (1 | Current Profile PerA                                      |           |
| Settori:<br>Dimensioni:<br>Durata:                                            | 158.342 (MODEL/2048)<br>324.284.416 bytes<br>35:13:17 (MM:SS:FF) | e e   |                                                           |           |
| Destinazione                                                                  |                                                                  | _     | 1                                                         |           |
| [0:0:0] TSSTco                                                                | orp BDDVDW SE-506AB (F:)                                         |       |                                                           |           |
| (9 🔝 Modalita                                                                 | test 🔄 Verifica                                                  | 1     | -<br>                                                     |           |
|                                                                               | 0+0                                                              |       | Impostazioni<br>Velocità di scrittura: 2x •<br>Copie: 1 • | े<br>जि.ध |

#### Inserite il Blu-Ray vergine e impostate come velocità di scrittura 2x

| Onaine                                                      |                                                                  | 6        | TSSTcorp BDDVDW SE-506AB TS00 (USB)<br>Current Profile: BD-R                                                                 | P        |
|-------------------------------------------------------------|------------------------------------------------------------------|----------|----------------------------------------------------------------------------------------------------|----------|
| Etichetta:<br>ID implementaza<br>File system:               | Sconosciuto<br>Sconosciuto<br>Nessuno                            |          | Disc Information:<br>Status: Empty<br>State of Last Session: Empty<br>Execution No.                                          |          |
| Settori:<br>Dimensioni:<br>Durata:                          | 158.342 (MODEL/2048)<br>324.284.416 bytes<br>35:13:17 (MM:SS:FF) | 0.0      | Free Sectors: 12.219.392<br>Free Space: 25.025.314.816 bytes<br>Free Time: 2715:27:17 (MM:SS:FF)<br>Next Writable Address: 0 |          |
| Destinazione                                                |                                                                  |          | MID: RITEK-BR2-000<br>Supported Write Speeds: 2x; 4x                                                                         |          |
| <ul> <li>(0:0:0] TSSTcc</li> <li>(9) [] Modalità</li> </ul> | test Verifica                                                    | <u>स</u> | BD Disc Information:<br>Disc ID: RITEK-BR2-000<br>Disc Type: BD-R<br>Disc Size: 120 mm                                       |          |
|                                                             | 0.                                                               |          | Impostazioni<br>Velocità di scrittura: 2x •<br>Copie: 1 •                                                                    | <b>.</b> |

E infine masterizzate il Disco

## 4) Modalità avvio dei Giochi

Bene ora che abbiamo il ns HDD e lo Swap disc pronti possiamo procedere ad avviare i giochi , collegate il vs HDD al E3 ODE , inserite già il vostro GAME originale lasciate lo sportello aperto e avviate la console .

Nel Menu Principale spostatevi nella sezione Photo e troverete l'icona del Dispositivo USB E3 ODE

![](_page_7_Picture_0.jpeg)

Premete il tasto Triangolo e selezionate con il tasto X la voce "Visualizza Tutto"

![](_page_7_Picture_2.jpeg)

Qui troverete tutti i vostri Giochi che avete caricato nel vostro HDD, scegliete uno e selezionatelo.

![](_page_7_Figure_4.jpeg)

![](_page_8_Picture_0.jpeg)

A questo punto verrete riportati al menu Principale e dopo qualche istante il gioco verrà caricato nel menu Gioco e partirà.

![](_page_8_Picture_2.jpeg)

Ora tenete a portata di mano il vostro Swap Disc. Una volta che il gioco sarà partito dopo ca 5-7 sec il disco smetterà di girare, togliete il Gioco Originale ed inserite lo Swap Disc lasciando sempre aperto lo sportello, avete ca 10 secondi per svolgere questa operazione, se avete fatto tutto correttamente il gioco partirà.

![](_page_8_Picture_4.jpeg)

Per selezionare un nuovo titolo chiudete e riaprite lo sportello in moda da resettare il sistema e uscire dal gioco, togliete lo swap disc ed inserite il game originale e ripetete da capo la procedura appena spiegata.

Se volete giocare con un Gioco Originale dobbiamo disabilitare E3 ODE , entrate sempre dal menu Photo e selezionate la voce "Select to PS3 BD drive" , in questo caso per avviare il gioco dovrete chiudere lo sportello come si farebbe normalmente .

![](_page_9_Figure_2.jpeg)

Per riattivare la funzione Emulazione uscite dal gioco aprendo lo sportello , andate nel menu Photo e selezionate la voce "Select and restart PS3 to E3 ODE PRO"

![](_page_9_Picture_4.jpeg)

Buon Divertimento 🙂

### Attenzione:

Visto quello che è successo con l'ultimo Aggiornamento di Sony vi invitiamo a non eseguire successivi aggiornamenti qualora venissero rilasciati. Consultate la pagina ufficiale <u>www.e3-tech.net</u> dove sicuramente verrà riportata una News in merito oppure contattaci per capire se tale nuovo aggiornamento si possa fare oppure no.